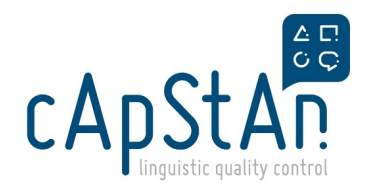

# **EU-OSHA ESENER-4**

## Instructions for Translators 1

**Training Recording and Presentation** 

You can access the recording here:

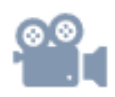

And the presentation here:

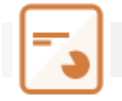

### Work in OmegaT

If you have already gone through Get started, please proceed with the next section Step-by-step-instructions.

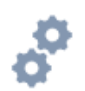

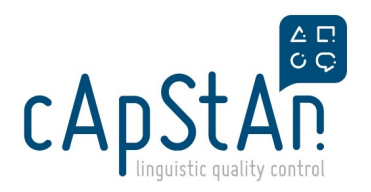

#### Get started!

- OmegaT installer is signed either by the OmegaT Dev team or cApStAn. You can take a look at the **source code** by clicking <u>here</u>.
- Please make sure to use the latest version **OmegaT 5.7.2**.
- For the **installation instructions**, please click <u>here</u>, and go through the Installation and setup section.
- If you still face set-up difficulties (after having read the user guide carefully), cApStAn's Tech team will provide support; reach out at <u>omegat-helpdesk@capstan.be</u>
- A detailed user guide is available here.
- For more visual support, watch these short-focused <u>videos</u> (also incorporated in the appropriate section in the guides). It should take less than 15 min. You can also do some <u>exercises</u>.

#### Step-by-step instructions

**1** - Install the **spellchecker** by selecting *Options – Preferences – Spellchecker*. Click on *Install new dictionary* and select your language from the list of available dictionaries, and click on *Install*. If your language is not listed, it means there is, unfortunately, no spellchecker available.

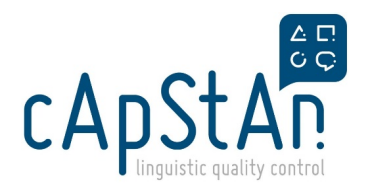

2 - Open the file by selecting *Project – Unpack project from OMT file*.

**3** - Translate each segment by taking the **Translation & adaptation notes** (T&A), if any, into account.

4 - Move to the next segment by pressing Enter.

**5** - Formatting such as **bold**, *italic* and <u>underlined</u> are handled as HTML tags (<strong>**bold**</strong>, <i>*italic*</i>, <u><u>underlined</u></u>). Insert the tags in the translation at their correct position (around the same words/expressions as in the source) by pressing *Ctrl+T* on the keyboard.

In the <u>past 7 days</u>, I had a problem with my sleep <segment 0073 ¶>

**6** - **Placeholders** such as *{#../MRK\_PERSON\_GROUP#} {prog.var.insert\_Q01}* are also handled as tags. Insert them at the correct position in the target language by pressing Ctrl+T.

What did they do during this episode?

You said that {#../MRK\_PERSON\_GROUP#}... <segment 0993 +1 more ¶>

7 - As you translate, for similar segments, the suggestions from the TM appear in **fuzzy matches** pane.

- You can either insert the full match by pressing Ctrl+I or
- Select the part of the match you want to insert and then press Ctrl+I
- If multiple matches are present and you want to insert a different match than the first one, double click on the match you want to insert (it becomes bold) and then insert it with *Ctrl+I*.

| In general, how common do you think intimate partner violence against men is in [COUNTRY]?<br><segment 1139="" ¶=""></segment>                                                                                                    |           |
|----------------------------------------------------------------------------------------------------|-----------|
| Fucily Makhes                                                                                                    | 0_0*      |
| 1. In general, how common do you think intimate partner violence against <u>womenmen</u> is in [COUNTRY]?<br>▷ 91/93/96% ⓒ ¶<br>En général, à quel point pensez-vous que les violences intimes à l'encontre de femmes sont fréquentes en | Belgique? |

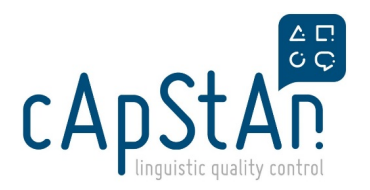

- If there are identical segments, the translation entered into the first one is auto-populated to all subsequent segments. In most cases this is what we want it to do, but sometimes the translation may be context-specific in a way that we don't want this to happen (e.g. if response options need to grammatically agree to the question stem).
- If this is the case, you need to create an alternative translation, so that the change is not autopopulated to the remaining segments: right-click the segment, then in the menu that opens, select Create alternative translation, and make the change.
- Now the change you made should not auto-populate to all the other occurrences. You can check this by right-clicking the part where it says +169 more (the number will vary depending on how many times a segment is actually repeated). This will allow you to jump to other segments with the identical translation.
- Repeat this procedure for all other segments that need a different translation.

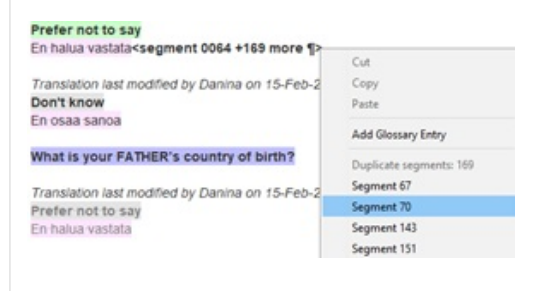

9 - Before delivering, please check for:

- Completion: press *Ctrl+L* to open the project files pane and check that the number of unique segments and the number of translated unique segments are identical;
- Tags: Go to *Tools Check issues* and click *OK*. Ignore any false positives and fix real issues.

**10** - Once you're finished, **export** the **file**: *Project – Pack project as OMT file*.

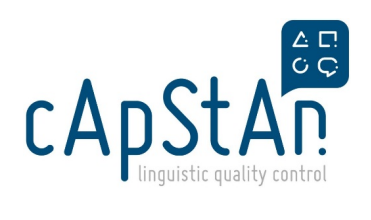

## Useful OmegaT shortcuts:

| Action                                         | Shortcut     | Comment                                                                                                    |
|------------------------------------------------|--------------|----------------------------------------------------------------------------------------------------|
| Open the search window                         | Ctrl+F       |                                                                                                    |
| Insert fuzzy match from the fuzzy matches pane | Ctrl+I       | OmegaT transfers the selected<br>match (appearing in bold) to the<br>segment that is currently active and<br>appears in green     |
| Jump to a specific segment                     | Ctrl+J       | Enter the segment number you want to jump to and press OK                                                                         |
| Insert tag                                     | Ctrl+T       | Insert the tags in the order they<br>appear in source: if there are 3 tags<br>in the segment, you need to press<br>Ctrl+T 3 times |
| Insert source                                  | Ctrl+Shift+I | Sometimes you may want to first<br>copy the source to the translation<br>segment and work from there.                             |

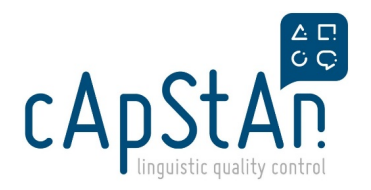

#### Work with TAAFF

1 - Open the Excel file and read *Guidelines & Definitions tab* for information about the target audience, how to handle gender differentiation etc.

2 - Open the *TAAFF* tab with item-by-item translation & adaptation notes. Please note that not all the segments have such a note.

3 - Please add a comment (in English) in the Translator 1 comments column if:

- You would like to react to the T&A note (e.g. in case the note could not be followed in your language or you want to propose a different solution);
- You have encountered difficulties in the translation of a particular term or item;
- You would like to point out that an adaptation is needed in your language or for local context;
- You need to indicate how to adjust the placeholder grammatically to fit in the sentence.
- Any other detail you want to document.

Your comments will be useful for the reconciler/adaptor/proofreader/client.

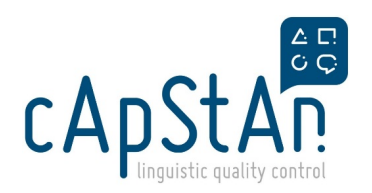

*Thank you for reading these instructions and good luck with your task!* 

*For any further questions, drop us an e-mail at <u>capstan-</u> <u>ipsos@capstan.be</u>* 

Ipsos and cApStAnIpsos teams

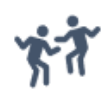

Thank you for reading these instructions and good luck with your task!

For any further questions, drop us an e-mail at capstanipsos@capstan.be

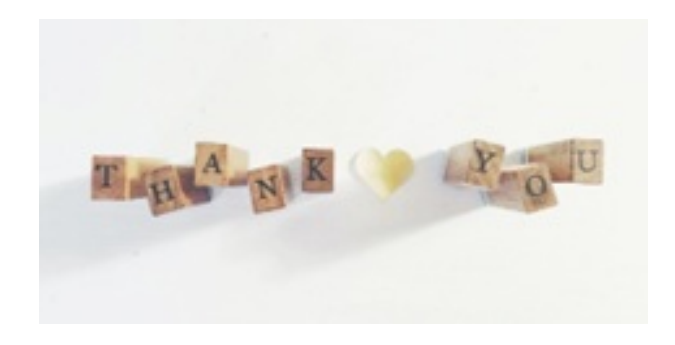

Ipsos and cApStAn teams